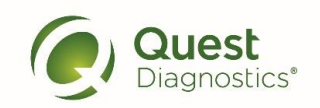

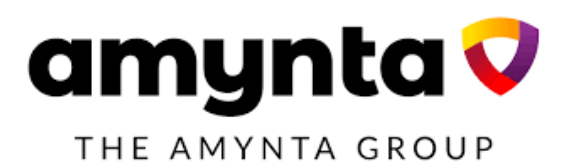

### How to access Quest Diagnostics site from the Vitality platform

- Visit <u>www.powerofvitality.com</u> and enter your username and password. If you have not registered as a Vitality member, you must register first to access the SSO to schedule your biometric screening. Select **Register now** and follow the prompts.
- Note: If you just registered or have not completed your Vitality Health Review (VHR) this program year, you will receive a pop-up message prompting you to complete your VHR. You can choose I'll do this later to bypass this message if you would like to complete your VHR at a later date.

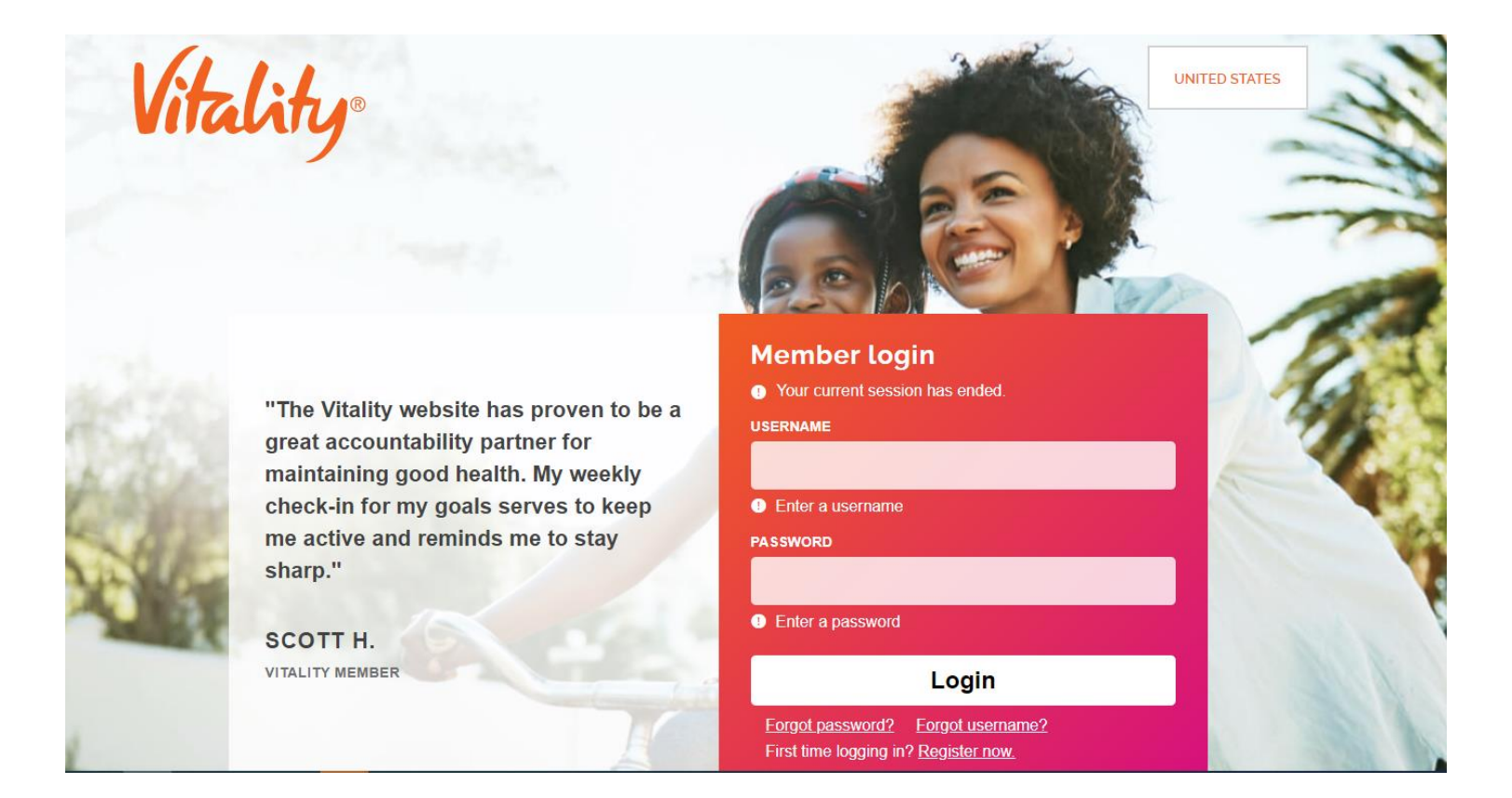

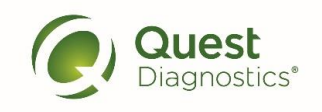

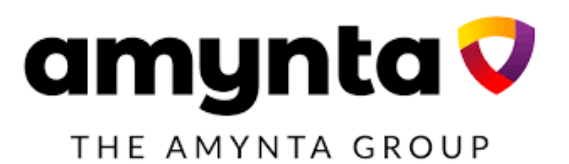

- Once logged into your account, you can access the Quest SSO from the homepage
- From the navigation bar on the homepage, select Health Profile, then select Vitality Check

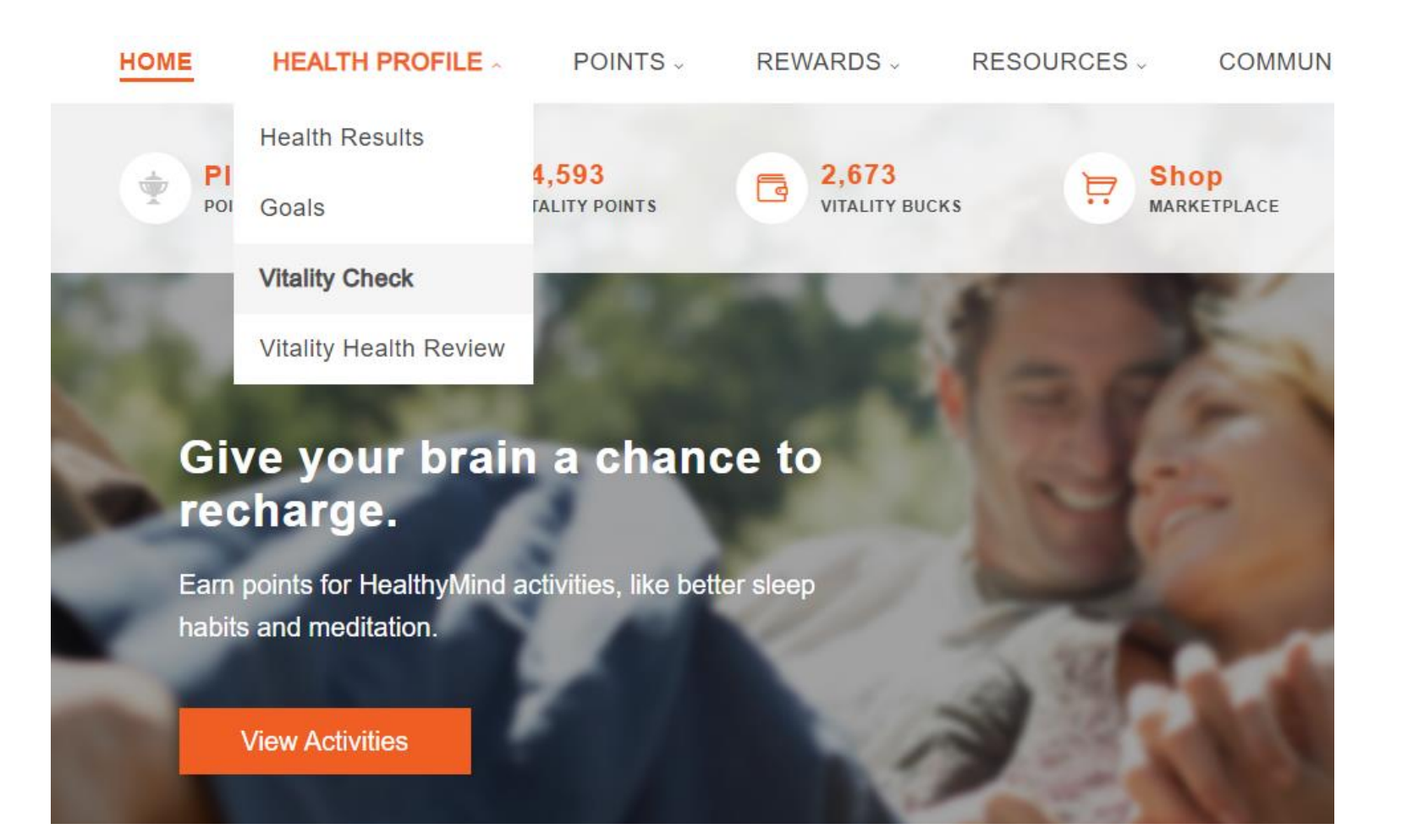

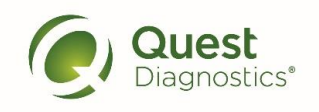

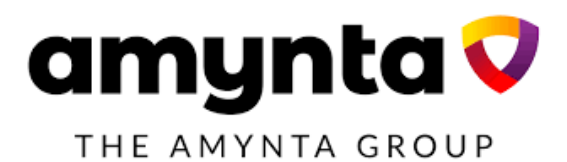

· Select the Schedule your Vitality Check with Quest link found under Quick Links

Home / Learning Center / Guide To Vitality / Vitality Points / Vitality Check

Health Resources Guide to Vitality

#### **GUIDE TO VITALITY**

Vitality Overview

Vitality Points

Certifications

HealthyFood Healthy Kids

Goals

Learn more about Vitality and its many elements and offerings. Select a topic in which you're interested from the index on the left below.

Body Mass Index |

|    | VITALITY CHECK                                        |
|----|-------------------------------------------------------|
|    | A Vitality Check is a biometric assessment that hel   |
| ×. | of your health are strongest and which may need s     |
|    | your risk for any potential health problems like diab |
|    | includes physical measurements and a blood draw       |

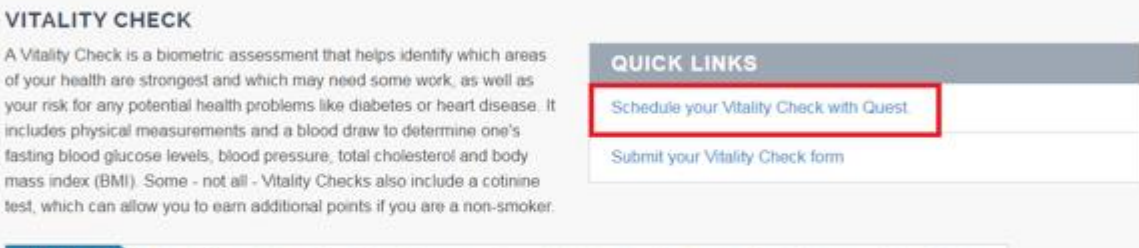

Fasting Blood Glucose | Cotinine

JUMP TO

Online education

## Other activities

Physical activity

Prevention

Vitality Check

Vitality reviews

Waivers and Accom.

#### Steps to earning Vitality Points

1 You are eligible to earn 125 Vitality Points for each of the four core biometric screenings (BMI, blood pressure, fasting glucose/HbA1c, and total or LDL cholesterol). In addition to the points you can earn for completing a Vitality Check, you can also be awarded for results that fail within a healthy range. You will earn 1,000 points for having a BMI that falls within a healthy range. You will earn 600 points each for submitting a blood pressure, fasting glucose/HbA1c, or total cholesterol/LDL result that fails within a healthy range.

Blood Pressure

Cholesterol [

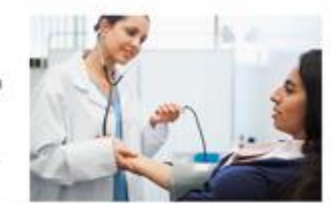

2 To earn Vitality Points for a Vitality Check, you may submit one of these forms of supporting documentation. and an and the second second s

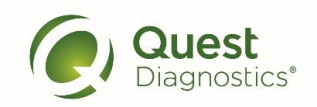

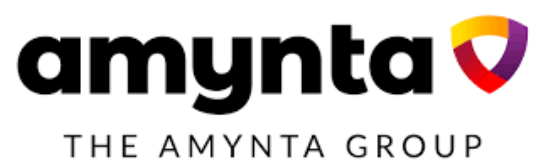

#### You will arrive at My.QuestForHealth.com

- When you reach the Quest Diagnostics site, if this is your first time on the site this year, you will need to accept the Quest Diagnostics Terms and Conditions
- Scroll to the bottom and select the Accept & Continue button

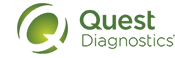

Contact

#### Terms and Conditions

1. Terms of Service: Quest Diagnostics Health & Wellness represents health benefit management programs with policies in place to maintain the confidentiality of your information consistent with Quest Diagnostics Notice of Privacy Practices, which may be found at QuestDiagnostics.com/home/privacy-policy/online-privacy of Protected Health Information (PHI) policy requires that we'must obtain, maintain, use and disclose patient protected health information in a manner that protects patient privacy and complies with all state and federal laws." Though this is a voluntary program, should you choose not to accept these Terms and Conditions, you will not be able to participate.
2. By participating in the wellness screening program(s) you acknowledge, and consent to, Quest Diagnostics Health & Wellness' disclosure of the data and outcomes of your Health Questionnaire and test results in accordance with the requirements of the Health Insurance and Portability and Accountability Act (HIPAA) and any other applicable laws. If you are providing family medical history or other genetic information frough a Health Questionnaire or test results, you are also authorizing and consenting to the use of such genetic information for the purposes of the wellness screening program as described in paragraph 3 below. If you are a spouse or dependent of another participant in the wellness screening program, you are also authorizing and triglycerides, in your spouse's data. Your employer will not receive your results in any form that may match the data to you, though your employer may receive de-identified, aggregated data from the entire population of participating employees.

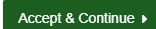

Download Terms and Conditions

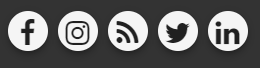

Contact

Quest, Quest Diagnostics, the associated logo, Nichols Institute and all associated Quest Diagnostics marks are the registered trademarks of Quest Diagnostics. All third party marks— & and <sup>Tw</sup>— are the property of their respective owners. © 2000-2018 Quest Diagnostics Incorporated. All rights reserved.

Please note: these screenshots are based on common browser resolution; actual screens may vary due to responsive design

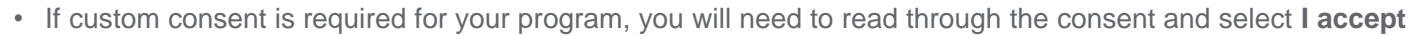

• Then select the green **Continue** button

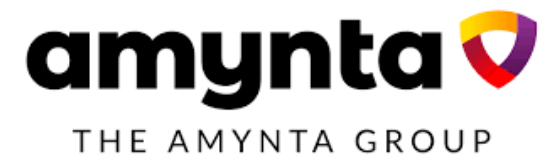

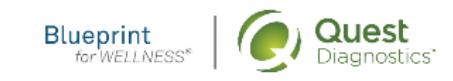

Contact

## ABC Consent

Lorem ipsum dolor sit amet, consectetur adipiscing elit. Sed sit amet euismod tellus, in ultricies leo. Sed maximus dignissim dolor, vitae porttitor est semper sit amet. Cras tempor ac dui vel bibendum. Lorem ipsum dolor sit amet, consectetur adipiscing elit. Praesent libero lacus, sagittis vitae auctor quis, tempor quis elit. Ut lacinia egestas lorem, in auctor metus faucibus in. Vivamus nec vehicula velit. Mauris consequat ligula sed dolor viverra, eu vulputate ex fringilla. In ac volutpat ex.

Pellentesque porta maximus posuere. Nullam commodo id leo sodales mattis. Curabitur condimentum finibus vulputate. Curabitur finibus felis mi, nec rhoncus libero vulputate nec. Vivamus non venenatis est. Integer vitae turpis rutrum, mattis lorem ac, mattis mauris. Nulla ultrices elementum ante vitae commodo. Praesent aliquet fermentum tristique. Nam sit amet dolor risus. Donec sed neque dignissim enim pellentesque tempor. Praesent ut scelerisque lacus, rhoncus interdum nunc. Praesent venenatis elementum nulla, consectetur blandit felis tempor vel. Cras viverra metus quis cursus varius. Cras vestibulum mauris eros, id vulputate velit tempus ac. Pellentesque gravida mauris in gravida pretium. Curabitur congue blandit nunc nec condimentum.

○ I accept ○ I decline

Continue 🕨

- Verify/complete all of the information under Enter Your Information
  - Please note that an email address is required and will be used in case you need to retrieve your username or reset your password
- Verify/complete all of the information under Mailing Address
- Select if you would like to receive appointment reminders from Quest Diagnostics
- Select the green **Save** button

C

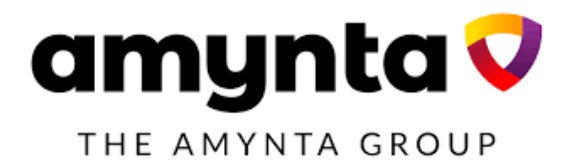

|                                  | Create Account                                  | 3 Enter You                  | ur Information |
|----------------------------------|-------------------------------------------------|------------------------------|----------------|
| Enter Your Information           |                                                 |                              |                |
| First Name *                     | Last Name *                                     |                              |                |
| Preferred Name (Nickname)        | Birth Date<br>01/06/1992<br>Example: 01/25/1980 | 🖆 Self-Identified Gender * 💌 |                |
| Phone *                          | Email Address *                                 |                              |                |
| Mailing Address                  | Address Line 2                                  |                              | _              |
| Country *  United States  City * | State *                                         | ▼ Postal Code *              | _              |
| Communication Preference         | s                                               |                              |                |

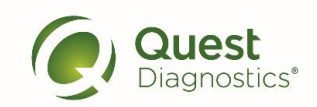

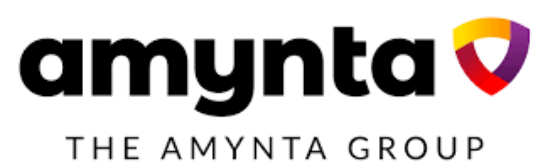

#### How to schedule a screening at an on-site event

- Visit My.QuestForHealth.com
- If you've already established an account, use the Log In area to enter your username and password and select the green Log In button
  - If you've forgotten your login information, use the password link to reset your password or the username link to retrieve your username
- If you've never registered on the site to establish an account, use the Create Account area
- After logging in or registering, you will be taken to the dashboard

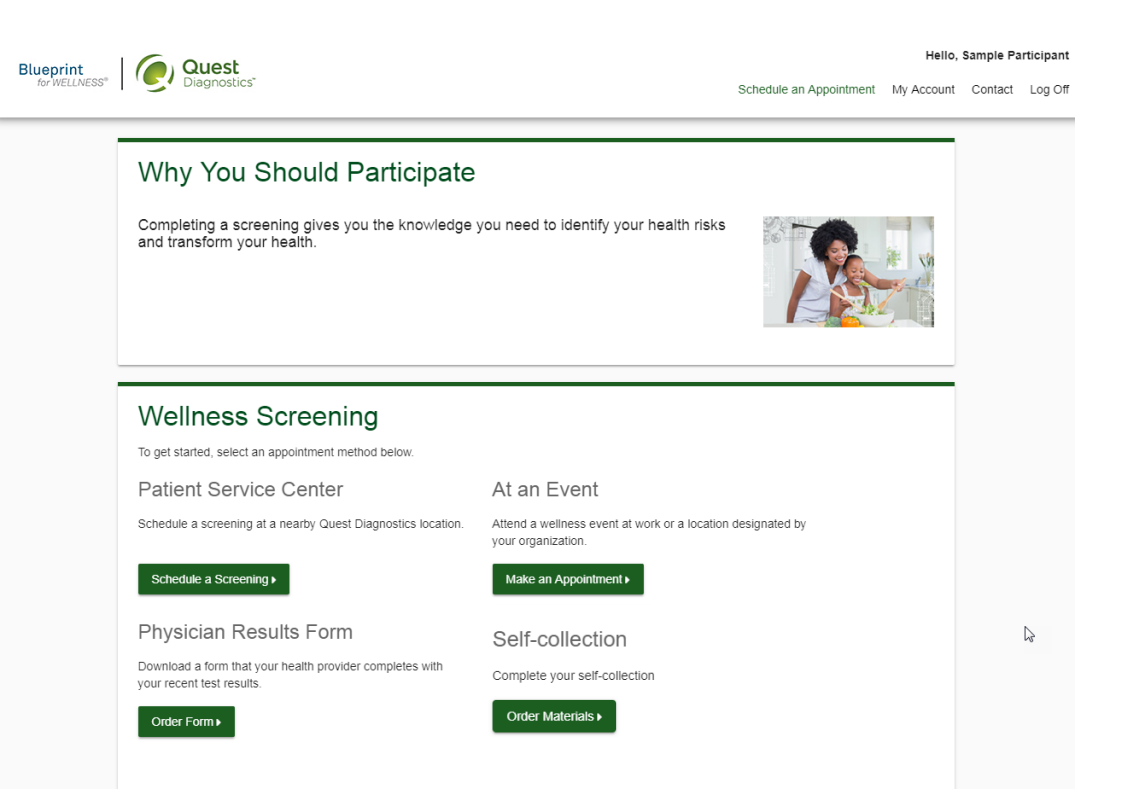

Please note: these screenshots are based on common browser resolution; actual screens may vary due to responsive design

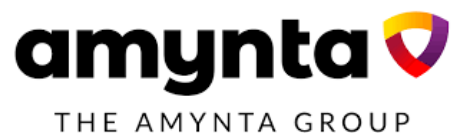

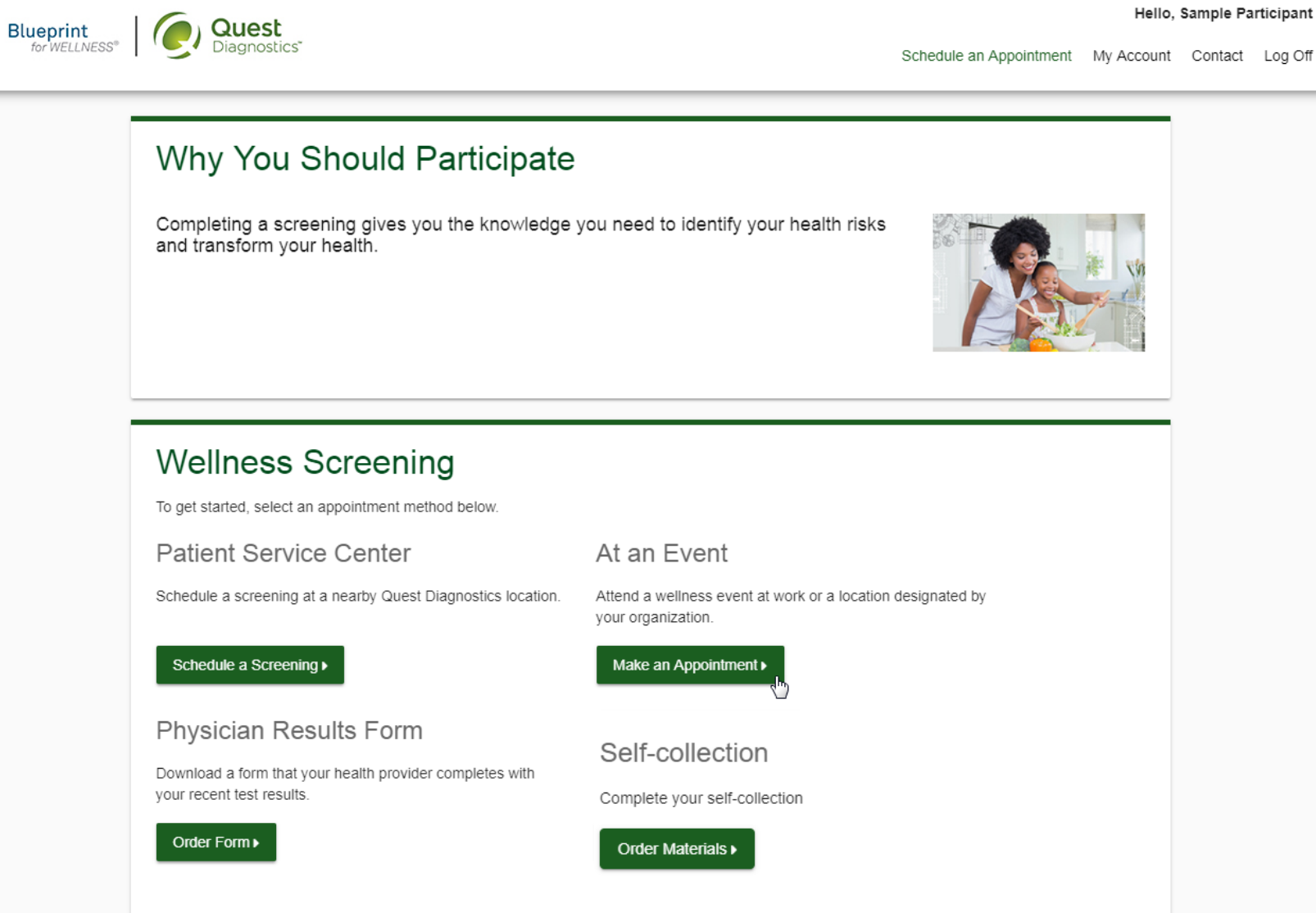

- Select the on-site event location where you'd like to complete your screening
- Select the Continue button

Quest Diagnostics

Blueprint for WELLNESS®

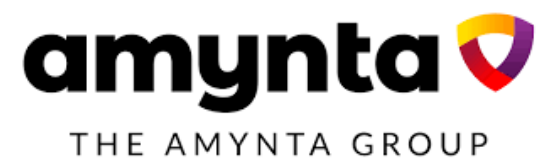

#### Hello, Sample Participant

Schedule an Appointment My Account Contact Log Off

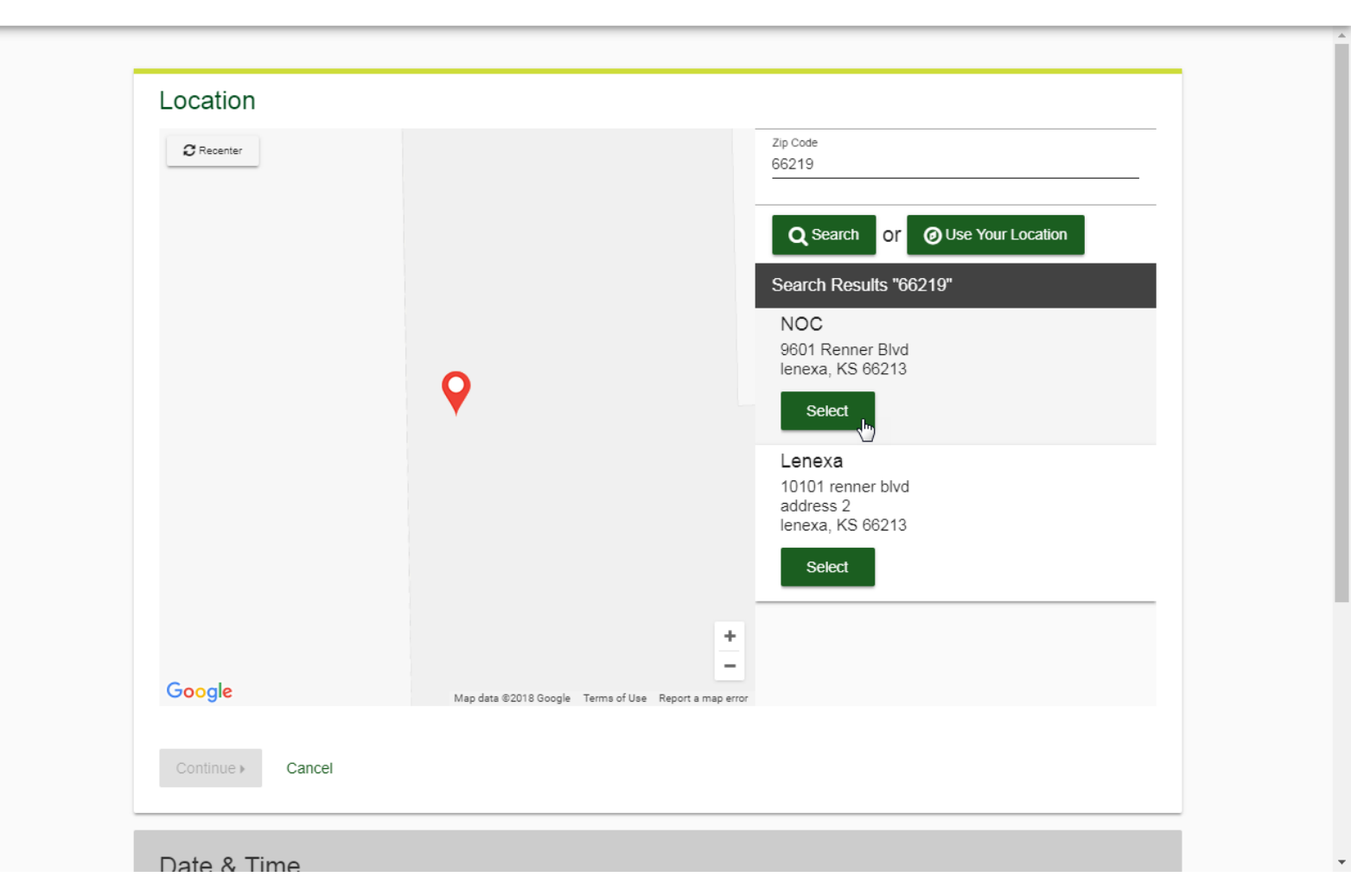

- Click the calendar icon to choose a date for your screening
- Select the Time you would like to complete your screening. Note: Unavailable times will not display
- Select the **Continue** button

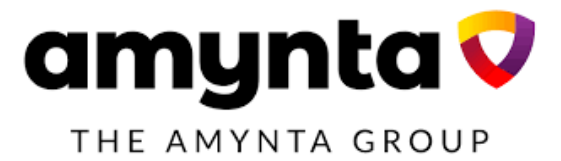

| enrint            | Quest                                                                                                    |                                                                                   | Hello, Sample Participant |               |         |  |  |
|-------------------|----------------------------------------------------------------------------------------------------|-----------------------------------------------------------------------------------|---------------------------|---------------|---------|--|--|
| r WELLNESS®       | Diagnostics                                                                                                    | Schedule an Appointment                                                           | My Account                | Contact       | Log Off |  |  |
| -                 |                                                                                                    |                                                                                   |                           |               | Î       |  |  |
|                   | Location                                                                                                    | Change                                                                            | $\mathbf{\nabla}$         |               |         |  |  |
|                   | NOC<br>9601 Renner Blvd<br>Jenexa, KS 66213                                                                                                    |                                                                                   |                           |               |         |  |  |
|                   | Date & Time                                                                                                    |                                                                                   | -                         |               |         |  |  |
|                   | Choose a date "                                                                                                    |                                                                                   |                           |               | - 1     |  |  |
|                   | 12/05/2018 Example: 01/25/1980                                                                                                    |                                                                                   |                           |               |         |  |  |
|                   | Choose a time *                                                                                                    |                                                                                   |                           |               |         |  |  |
|                   | Continue > Back                                                                                                    |                                                                                   |                           |               |         |  |  |
| Ĩ                 | Review & Confirm                                                                                                    |                                                                                   |                           |               |         |  |  |
|                   | 0000                                                                                                    |                                                                                   |                           |               |         |  |  |
|                   |                                                                                                    | )                                                                                 |                           |               |         |  |  |
|                   | Contact FAQ About Us Privacy Policy                                                                                                    | Terms                                                                             |                           |               |         |  |  |
| t, Quest Diagnost | s, the associated logo, Nichols Institute and all associated Quest Diagnostics marks are the registered tradema<br>owners. © 2000-2018 Quest Diagnostics Incorporated. A | rks of Quest Diagnostics. All third party marks— ®' and ™—<br>Il rights reserved. | are the property o        | f their respe | ctive   |  |  |

- Verify that all the appointment details shown on the screen are accurate
- Select the green **Confirm** button
  - NOTE: Your appointment is **not scheduled** until you select the **Confirm** button

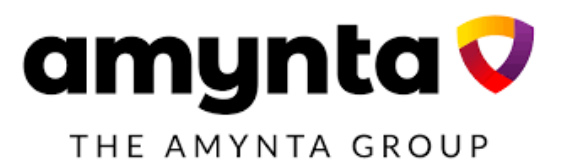

| Blueprint Quest     |                                                                                                    |                           | Hello,            | , Sample Participant |         |  |
|---------------------|----------------------------------------------------------------------------------------------------|---------------------------|-------------------|----------------------|---------|--|
| for WELLNESS®       | Diagnostics" Schedule a                                                                                                    | in Appointment            | My Account        | Contact              | Log Off |  |
|                     |                                                                                                    |                           |                   |                      |         |  |
|                     | Location                                                                                                    | Chang                     | je 📀              |                      |         |  |
|                     | NOC<br>9601 Renner Blvd<br>Ienexa, KS 66213                                                                                                    |                           |                   |                      |         |  |
| -                   | Date & Time                                                                                                    | Chang                     | je 📀              |                      |         |  |
|                     | Wednesday, Dec 05, 2018<br>8:08 AM                                                                                                    |                           |                   |                      |         |  |
|                     | Review & Confirm                                                                                                    |                           |                   |                      |         |  |
|                     | Confirm > Cancel                                                                                                    |                           |                   |                      |         |  |
|                     | Your appointment is not scheduled until you click confirm.                                                                                                    |                           |                   |                      |         |  |
|                     |                                                                                                    |                           |                   | $\square$            |         |  |
|                     | <b>f</b> @ 🔊 🞔 🖬                                                                                                    |                           |                   |                      |         |  |
|                     | Contact FAQ About Us Privacy Policy Terms                                                                                                    |                           |                   |                      |         |  |
| Quest, Quest Diagno | stics, the associated logo, Nichols Institute and all associated Quest Diagnostics marks are the registered trademarks of Quest Diagnostics. All third part<br>owners. @ 2000-2018 Quest Diagnostics Incorporated. All rights reserved.<br>Language Assistance / Non-Discrimination Notice   Asistencia de Idiomas / Aviso de no Discrimacion   语言接助/不歧视语 | y marks—®'and ™<br>के£्रा | '— are the proper | ty of their resp     | pective |  |

- Once your appointment has been scheduled you will arrive at the **Confirmation** screen
- Select the green **Back to Dashboard** link to return to the dashboard

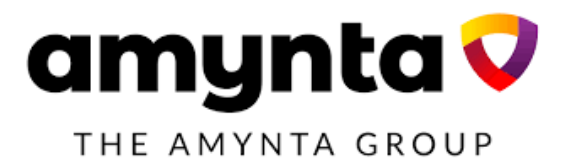

| Blueprint<br>for WELLNESS® | Quest<br>Diagnostics*                                                                                                    |                            |                                                                                                    | Dashboard                                                                    | Hello,<br>My Account    | Sample Pa<br>Contact | r <b>ticipant</b><br>Log Off |
|----------------------------|----------------------------------------------------------------------------------------------------|----------------------------|----------------------------------------------------------------------------------------------------|------------------------------------------------------------------------------|-------------------------|----------------------|------------------------------|
|                            | Thank you, Sample<br>Your wellness screening has been scheduled at the                                                                                            | below location.            |                                                                                                    |                                                                              |                         |                      |                              |
|                            | At an Event<br>NOC<br>9601 Renner Blvd<br>lenexa, KS 66213<br>Wednesday, Dec 05, 2018<br>8:08 AM<br>Tests must be completed on or before:<br>Monday, Dec 31, 2018 | Prepare For Your           | Appointment<br>Continue to take all<br>medications as<br>prescribed by your<br>healthcare provider | Do not eat or dri<br>anything, except<br>for 9-12 hours pr<br>the blood test | nk<br>water,<br>rior to |                      |                              |
|                            | Back to Dashboard ▶                                                                                                    | For questions, contact the | Health & Wellness Service                                                                          | Center: 855.623.935                                                          | 5                       |                      |                              |

# f 🛛 🔊 🖓 👘

Contact FAQ About Us Privacy Policy Terms

Quest, Quest Diagnostics, the associated logo, Nichols Institute and all associated Quest Diagnostics marks are the registered trademarks of Quest Diagnostics. All third party marks— & and ™— are the property of their respective owners. © 2000-2018 Quest Diagnostics Incorporated. All rights reserved. Language Assistance / Non-Discrimination Notice | Asistencia de Idiomas / Aviso de no Discrimacion | 语言接助/不歧视通知

- On the dashboard, you will be able to see your scheduled appointment
- You can select the green **Download to Calendar** link to add the appointment to your calendar
- If needed, you can use the green buttons to cancel or reschedule your appointment

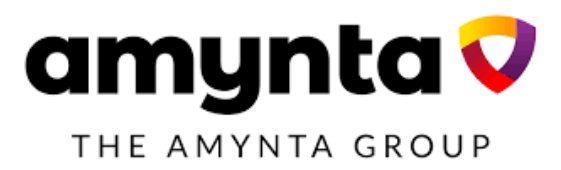

| nt<br>.NESS® | Quest<br>Diagnostics                                                        |                                                                              | Dashboard | Hello,<br>My Account | Sample Pa<br>Contact | Log O |
|--------------|-----------------------------------------------------------------------------|------------------------------------------------------------------------------|-----------|----------------------|----------------------|-------|
| [            | Scheduled                                                                   |                                                                              |           |                      |                      |       |
|              | At an Event                                                                 |                                                                              |           |                      |                      |       |
|              | NOC<br>9601 Renner Blvd<br>Ienexa, KS 66213                                 | Reschedule ► Cancel ►                                                        |           |                      |                      |       |
|              | Wednesday, Dec 05, 2018<br>8:08 AM                                          | <u>Need More information?</u>                                                |           |                      |                      |       |
|              | mail Download to Calendar                                                   |                                                                              |           |                      |                      |       |
|              |                                                                             |                                                                              |           |                      |                      |       |
|              | Why You Should<br>Completing a screening give<br>and transform your health. | J Participate<br>is you the knowledge you need to identify your health risks |           |                      |                      |       |
|              | Transform your                                                              | health                                                                       |           |                      |                      |       |

Did insights from your screening help you transform your health?

lives with the information gained from screenings.

not currently recognize. See how these screening participants changed the stories of their

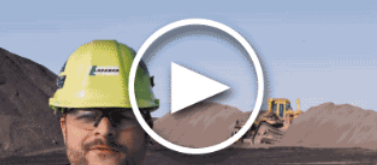